## 附件 2: 上海体育学院 2020 年硕士研究生复试相关专业运动技能视频提交系统用户手册

## 1. 学生端登录网址:

http://jncs.sus.edu.cn:8080/sus-sys-front-2.0.0 2. 输入用户名和密码进行登录。

用户名为考生初试准考证号,初始密码为身份证号。登录成功后提示修改密码 (10-20 位包含大小写字母与数字),请考生妥善保管密码。

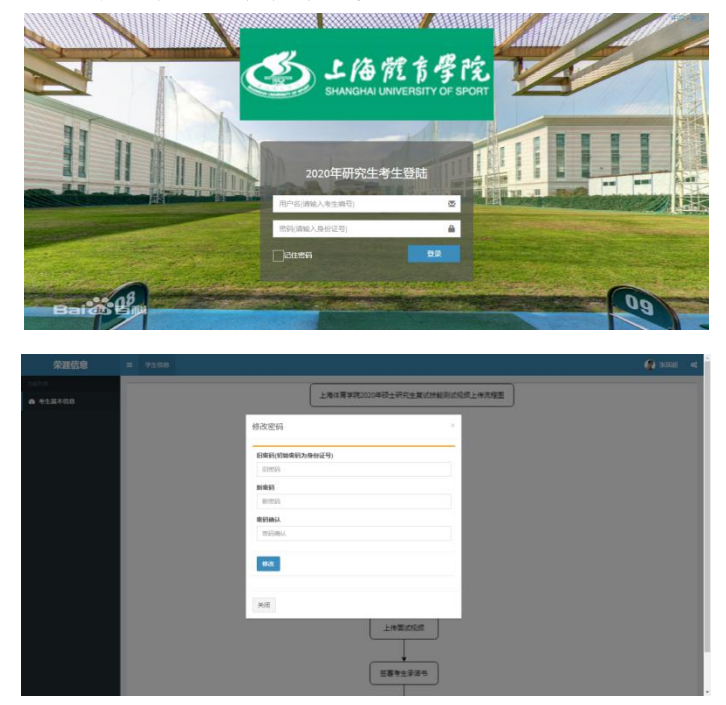

3. 修改完成后进入流程图页面。

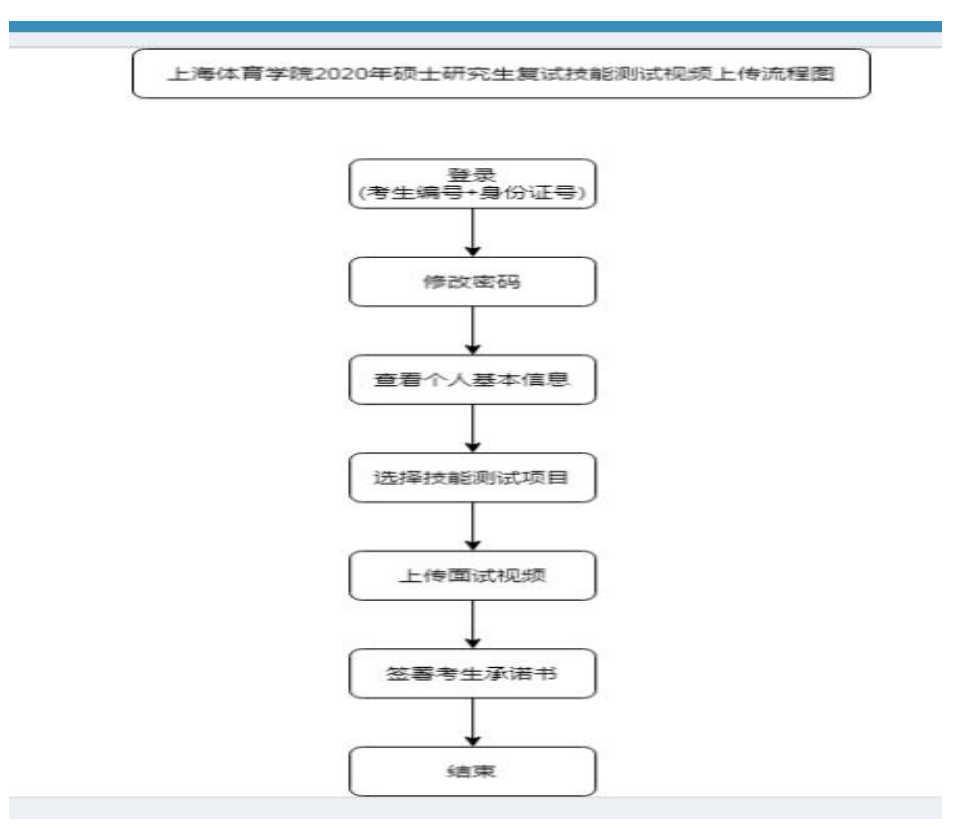

## 4. 点击左边"考生基本信息",确认信息后,选择技能测试项目。

|          | 姓名     |       | 性别     |                  |    |
|----------|--------|-------|--------|------------------|----|
| 身份证号     |        |       | 报名号    |                  |    |
|          | 学习方式   |       | 专业名称   |                  |    |
| 研究方向     |        |       |        |                  |    |
| 成结       | 政治理论成绩 | 外国语成绩 | 业务课1成绩 | ₩务课2成绩           | 总分 |
| PACK     | 4      |       |        | -                |    |
| 选择技能测试顶目 |        | 请选择   |        | 请选择技能测试项目后上传面试视频 |    |
|          |        |       |        |                  |    |

确认个人基本信息

## 5. 选择测试项目后,页面下方出现技能视频的上传页面。

| 上海体育学院2020年硕士研究生复试相关专业运动技能视频录制办法                                                                                            | 考生须全身入镜站立,不得中途出够 |
|----------------------------------------------------------------------------------------------------|------------------|
| <b>谢试专业:</b> 体育教育训练学、民族传统体育学、全日制体育专硕(体育教学、运动训练)、                                                                            |                  |
| 时长与格式:视频总时长不超过5分钟,MP4格式。                                                                                                    |                  |
| 场所、服装及安全要求:                                                                                                    |                  |
| 1.扶鹅展示选择光线良好(勿逆光)、相对独立、不受干扰的运动场地。建议在正规运动场地上进行展示,如确因条件限制无法找到正规运动场地,应确保选择<br>的场地能保证相应项目运动技能的先整展示。如考生网场地原因导致技能展示不完整,责任由考生本人承担。 |                  |
| 2.身著适合相应项目的运动服装。视频拍攝开始至结束,全过程不得带帽(除项目必须),不戴口罩,不得佩戴任何首饰,不得浓妆,女生束发。                                                           |                  |
| 3.积烧录制前,请考生认真直验场地、器材、善装,充分做好热身活动,根据自身能力选择技能進度,确保没有安全隐患。视频录制过程出现的任何安全问题,<br>责任由考生本人承担。                                       |                  |
| 灵制要求:                                                                                                    |                  |
| 1.录制时一镜到底,期间不得转切画面,不得采用任何视频编辑手段美化处理画面。                                                                                      |                  |
| 2.考生必须全程在镜头范围之内,拍攝过程中不得以任何理由离开拍攝范围,不得以任何方式遮挡镜头。                                                                             | •••              |
| 3.视频中只允许出现考生本人,不得出现其他人员的任何信息(包括但不限于其他人员的身影、声音等)。                                                                            |                  |
| 4.视频中考生不得做任何具有暗示性的言语行为,不得体现任何具有暗示性的标志物,不得做出任何不文明的行为。                                                                        |                  |
| 5.考生应确保视频的清晰度,以及视频播放的流畅性。因考生上传视频不清晰、播放不流畅导致评分无法正常进行的情况,责任由考生本人承担。                                                           |                  |
| 6.视频文件名按"初试准考证号(后四位)+姓名+专业+项目名称"拟定,文件名的字段、顺序不得更改。                                                                           |                  |
| 凡上传视频不符合以上要求者,将被视为违规并取消复试资格。                                                                                                |                  |
| <b>录制步骤</b> :                                                                                                    |                  |
| 1.考生面向镜头中央,同步清晰展示本人正面免冠相貌、身份证、准考证。                                                                                          |                  |
| 2.口述初试时的准考证号后四位、报考专业和项目名称(不得口述姓名、生源地等任何其他信息)。                                                                               |                  |
| 3.技能展示。                                                                                                    |                  |
| 4.结束时本人在镜头中央立正,并报告"履示完毕"。                                                                                                   |                  |
|                                                                                                    |                  |
|                                                                                                    |                  |

6. 选择本人需要上传的视频文件后,点击右侧"上传面试视频"按钮,考生仔细阅读承 诺书并确认后,视频文件开始上传。考生视频一旦提交,不得再以任何理由进行撤销、 更换。

|                                |                                                                                                    | 考生承诺书                     |                                                                                                    | ×       |         |  |  |
|--------------------------------|----------------------------------------------------------------------------------------------------|---------------------------|----------------------------------------------------------------------------------------------------|---------|---------|--|--|
| 上海体育学际                         |                                                                                                    | 考生诚信承诺书                   |                                                                                                    |         | 考生须全身入镜 |  |  |
| <b>司试专业</b> :体育教育<br>时长与格式:视频: | 我是参加上海体育学院硕士研究生招生复试的考生,本人已仔细阅读"上海体育学院2020年硕士研究生招生(复试、录取)工作方案"和"上海体<br>育学院2020年硕士研究生复试相关专业运动技能视频录制与提交工作提示",充分了解运动技能视频录制的过程和要求,本人承诺所提交的视频真<br>实、准确。如有虚假信息和不诚信行为,本人自愿承担一切后果,并接受《国家教育考试违规处理办法》(教育部33号令)的处理。 |                           |                                                                                                    |         |         |  |  |
| 杨所、服装及安全事                      |                                                                                                    |                           | 承诺人                                                                                                    |         |         |  |  |
| .技能展示选择光线<br>B应项目活动技能。         |                                                                                                    |                           | 身份证于                                                                                                    |         |         |  |  |
| ,身着适合相应项目                      |                                                                                                    |                           | 日期                                                                                                    |         |         |  |  |
| .视频录制前,请考<br>人承担。              |                                                                                                    |                           |                                                                                                    | 我再想想 确认 |         |  |  |
| 最制要求:                          |                                                                                                    | NY TO A TRACTOCIONAL DE   |                                                                                                    |         |         |  |  |
| 、录制时一镜到底,                      | ,期间不得转切画面,不得采用任何视频                                                                                                    | 编辑手段美化处理画面。               |                                                                                                    |         |         |  |  |
| 考生必须全程在議                       | 意头范围之内,拍摄过程中不得以任何理                                                                                                    | 由离开拍摄范围,不得以任何方式遮挡镜头。      |                                                                                                    |         |         |  |  |
| ,视频中只允许出现                      | 观考生本人,不得出现其他人员的任何信                                                                                                    | 息(包括但不限于其他人员的身影、声音等)。     |                                                                                                    |         |         |  |  |
| 、视频中考生不得做                      | 故任何具有暗示性的言语行为,不得体现                                                                                                    | 任何具有暗示性的标志物,不得做出任何不文明的行为。 |                                                                                                    |         |         |  |  |
|                                |                                                                                                    |                           | the second second second second second second second second second second second second second second second se |         |         |  |  |

上传成功后,考生可点击"验证视频是否上传成功"按钮,下载视频确认是否可以正常播放。

注:视频总时长不超过5分钟, MP4格式, 大小不超过500MB